If the officers have already been assigned, this is a simple two click procedure from within the DMS as follows:

- 1. Login to the DMS either via the RIBI Template system or directly from http://dms.rotarygbi.org/login
- 2. From the left-hand vertical menu, select My Area
- 3. From the sub-menu select Officers

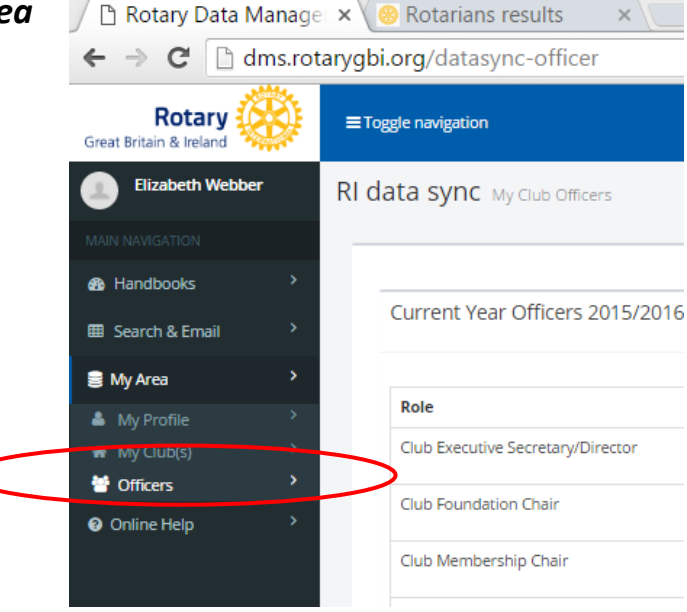

When the Officers tab has been selected, the system will retrieve data held in the RIBI Template database and the RI Global Database, populating the DMS screen with the results. If a post has been assigned to different people in each of the two databases, it is the RI Global database information that will be taken as the master data.

If the information needs to be corrected or added to, you can make changes from this screen which will lead to updates being made both databases in real-time.

4. Once data has been retrieved, the Officers screen will look similar to this:

| ≡τοε  | ggle navigation                                                                                                    |                                                                                                    |                                                                                                    |                                                                                                    |                                                                                                    | ء 🕓     | lizabeth                                                                                                    |
|-------|----------------------------------------------------------------------------------------------------|----------------------------------------------------------------------------------------------------|----------------------------------------------------------------------------------------------------|----------------------------------------------------------------------------------------------------|----------------------------------------------------------------------------------------------------|---------|----------------------------------------------------------------------------------------------------|
| RI da | ata sync My Club Officers                                                                                                    |                                                                                                    |                                                                                                    |                                                                                                    |                                                                                                    | 🍘 Handb | iooks > C                                                                                                    |
|       | Current Year Officers 2015/2016                                                                                                    |                                                                                                    |                                                                                                    |                                                                                                    |                                                                                                    |         | Add Role                                                                                                    |
|       | Pole                                                                                                    | Start Date                                                                                                    | End Date                                                                                                    | RI Number                                                                                                    | Name                                                                                                    | Edit    | Delet                                                                                                    |
|       | Club Executive Secretary/Director                                                                                                    | 07/01/2015                                                                                                    | 06/30/2016                                                                                                    | 5701712                                                                                                    | Amanda Watkin                                                                                               | -       | fi                                                                                                    |
|       | Club Foundation Chair                                                                                                    | 07/01/2015                                                                                                    | 06/30/2016                                                                                                    | 8169199                                                                                                    | Robert Rainbow                                                                                              |         | *                                                                                                    |
|       | Prote Manufacture Com                                                                                                    | 07/01/2015                                                                                                    | 0670/2016                                                                                                    | 5952002                                                                                                    | Kaith Lan                                                                                                   | -       |                                                                                                    |
|       | Club Membership Chair                                                                                                    | 0//01/2015                                                                                                    | 06/30/2016                                                                                                    | 5853093                                                                                                    | Keith Lea                                                                                                   | 1       | 10                                                                                                    |
|       |                                                                                                    | 07101 (2015                                                                                                    | 06/30/2016                                                                                                    | 1968249                                                                                                    | David Strain                                                                                                | 1       | Î                                                                                                    |
|       | Club Treasurer                                                                                                    | 0//01/2015                                                                                                    |                                                                                                    |                                                                                                    |                                                                                                    |         |                                                                                                    |
|       | Club Treasurer<br>Club Secretary                                                                                                    | 07/01/2015                                                                                                    | 06/30/2016                                                                                                    | 1822316                                                                                                    | Bryan Carpenter                                                                                             | 1       | Ô                                                                                                    |
|       | Oub Tressurer<br>Oub Secretary<br>Oub President                                                                                                    | 07/01/2015                                                                                                    | 06/30/2016<br>06/30/2016                                                                                                    | 1822316<br>3157813                                                                                                    | Bryan Carpenter<br>John Scott                                                                               | /       | 1<br>10                                                                                                    |
|       | Oub Fressurer Club Secretary Club President Future Officers 2016/2017 Bole                                                                                                    | 07/01/2015<br>07/01/2015<br>Start Date                                                                                                    | 06/30/2016<br>06/30/2016                                                                                                    | 1822316<br>3157813<br>Bl Number                                                                                                    | Bryan Carpenter<br>John Scott                                                                               | /       | 10 Add Rok                                                                                                    |
|       | Oub Treasurer Club Secretary Club President Future Officers 2016/2017 Role Club Executive Secretary/Director                                                                                                    | 07/01/2015<br>07/01/2015<br>07/01/2015<br>Start Date<br>07/01/2016                                                                                                    | 05/30/2016<br>05/30/2016<br>End Date<br>05/30/2017                                                                                                    | 1822316<br>3157813<br>BI Number<br>5701712                                                                                                    | Bryan Carpenter<br>John Scott<br>Name<br>Amanda Watkin                                                      | 7       | Add Rol                                                                                                    |
|       | Oub Treasurer Cub Secretary Cub President Future Officers 2016/2017 Role Cub Executive Secretary/Director Cub Executive Secretary/Director Cub Foundation Chair                                                                                                    | 07/01/2015<br>07/01/2015<br>07/01/2015<br>Start Date<br>07/01/2016<br>07/01/2016                                                                                                    | 65/30/2016<br>05/30/2016<br>End Date<br>05/30/2017<br>05/30/2017                                                                                                    | 122216<br>3157813<br>RI Number<br>5701712<br>2505564                                                                                                    | Bryan Carpenter<br>John Scott John Sme Amanda Watkin Peter Ramage                                           | ×<br>×  | Add Role<br>Delet                                                                                              |
|       | Club Fressurer Club President Club President Future Officers 2016/2017 Role Club Executive Secretary/Director Club Executive Secretary/Director Club Executive Secretary/Directo | 07/01/2015           07/01/2015           07/01/2015           Start Date           07/01/2016           07/01/2016           07/01/2016           07/01/2016                                                                                     | 65/30/2016<br>05/30/2016<br><b>End Date</b><br>05/30/2017<br>05/30/2017<br>05/30/2017                                                                                                    | 1822316           3157813           RI Number           5701712           2595564           5701712                                                                                            | Bryan Carpenter<br>John Scott John Smartham Scott Name Amanda Watkin Peter Ramage Amanda Watkin             | ×<br>×  | Add Rol                                                                                                    |
|       | Club Fressurer Club President Club President Future Officers 2016/2017 Role Club Executive Secretary/Director Club Executive Secretary/Director Club Roundation Chair Club Secretary Club Secretary Club  | 07/01/2015           07/01/2015           07/01/2015           Start Date           07/01/2016           07/01/2016           07/01/2016           07/01/2016           07/01/2016           07/01/2016           07/01/2016           07/01/2016 | End Date           06/30/2016                                                                                                    | IE22316           3157813           RI Number           5701712           2505564           5701712           1822316                                                                          | Bryan Carpenter<br>John Scott John Scott Name Amanda Watkin Peter Ramage Amanda Watkin Bryan Carpenter      | ×<br>×  | Add Ro<br>Delet<br>1<br>1<br>1<br>1<br>1<br>1<br>1<br>1<br>1<br>1<br>1<br>1<br>1<br>1<br>1<br>1<br>1<br>1<br>1 |
|       | Club Fresturer Club President Club President Future Officers 2016/2017 Role Club Executive Secretary/Director Club Executive Secretary/Director Club Membership Chair Club Secretary Club President Club President                                                                                                    | 07/01/2015           07/01/2015           07/01/2015           Start Date           07/01/2016           07/01/2016           07/01/2016           07/01/2016           07/01/2016           07/01/2016           07/01/2016           07/01/2016 | End Date           06/30/2016           End Date           06/30/2017           06/30/2017           06/30/2017           06/30/2017           06/30/2017           06/30/2017           06/30/2017           06/30/2017           06/30/2017           06/30/2017           06/30/2017 | II222316           3157813           RI Number           5701712           2505564           5701712           1822316           5701712           5701712           5701712           5701712 | Bryan Carpenter<br>john Scott  Name Amanda Watkin Peter Ramage Amanda Watkin Bryan Carpenter David Seunders | ×<br>×  | Add Ro                                                                                                    |

5. If all officers are correct, you can simply exit the screen at this point as synchronisation will be complete!

If you need to make changes to the listed officer, these are made as follows:

1. **To remove a person** from a role, click on the trash can icon. You will receive a confirmation prompt, select delete to remove the post, cancel to return to the record.

2. To amend a current year post: click the pencil icon to edit, the following screen will be displayed:

| / 🗅 Rotary Data Manage 🛪 🔴 Rotarians results 🛛 🗙 📃 |                                              |                            |        |                       |
|----------------------------------------------------|----------------------------------------------|----------------------------|--------|-----------------------|
| $\leftarrow \rightarrow \mathbf{C}$ 🗋 dms.rotar    | /gbi.org/datasync-officer                    |                            |        | Qŵ                    |
| Rotary                                             | Editing Details                              |                            | × (9)  | Elizabeth Webber      |
| Elizabeth Webber                                   |                                              |                            | 🙆 Hand | books > Club Officers |
| MAIN NAVIGATION                                    | RI Membership ID                             |                            |        |                       |
| Handbooks >                                        | 5/01/12                                      |                            |        |                       |
| ⊞ Search & Email >                                 | Current Start Date 07/01/2015                |                            |        | Add Role              |
| 🛢 My Area 🔷 👌                                      | Current End Date                             |                            |        |                       |
| 📥 My Profile 🔷                                     | 06/30/2016                                   |                            | Edit   | Delete                |
|                                                    | Current Role                                 |                            | /      | Ô                     |
| Online Help                                        | Club Executive Secretary/Director            |                            | 1      | â                     |
|                                                    | Enter the new end date for this role, below: |                            | 1      | ô                     |
|                                                    |                                              |                            | 1      | â                     |
|                                                    | New End Date (MM/DD/YYYY)                    |                            | /      | â                     |
|                                                    |                                              | Push to Ri Global database | 1      | â                     |
|                                                    |                                              |                            |        |                       |
|                                                    |                                              |                            | _      |                       |
|                                                    |                                              |                            |        |                       |

This function is designed to enable a post holder to be changed without removing the history of their time served. The edit function reflects a change in the end date for the post. Simply enter the date and click the green button 'Push to RI Global Database'.

3. To add a role: click the blue ADD button (for either current year records or future year records).

If you add a record for the current year, you will be asked to enter the start date for that role. This allows for changes part way through the year as required. When you add a role for the future year the end/start dates are assumed as 1/7 and 30/6 respectively.

The roles that can be assigned through the DMS are limited to the six roles recognised by RI, namely: Club President; Club Secretary; Club Treasurer; Club Foundation Chair; Club Membership Chair.

Generally, Club Officers should be assigned through the RIBI Template to ensure that ALL roles are correctly identified and therefore become available in Handbooks, emails and search facilities.

The add screen will be shown as follows:

| C Rotary Data Manage × 8 Rotarians results ×                                                                                                    | Amanda _ 🗇 🗙                          |
|----------------------------------------------------------------------------------------------------|---------------------------------------|
| ← → C b dms.rotarygbi.org/datasync-officer                                                                                                    | ସ 😭 ≡                                 |
| Rotary 🛞                                                                                                    | Elizabeth Webber                      |
| Great Britan & Jesuard Add Role                                                                                                    | ×                                     |
|                                                                                                    |                                       |
| Annobalis     Search Member     Search Member                                                                                                    | Got                                   |
| 📾 Search & Email                                                                                                    | Add Role                              |
| 8 My Area RI Membership ID                                                                                                    |                                       |
| My Profile     Start Data (MMDD/000)                                                                                                    | Edit Delete                           |
| W My Club(s) → Club (s) → Club (s) → C |                                       |
| Online Help     Select Role                                                                                                    | 2                                     |
| Select Kole<br>Club President                                                                                                    |                                       |
| Club Secretary<br>Club Tressurer                                                                                                    | × â                                   |
| Club Foundation Chair<br>Club Membership Chair                                                                                                    |                                       |
| Club Executive Secretary                                                                                                    | v ±                                   |
|                                                                                                    |                                       |
|                                                                                                    |                                       |
|                                                                                                    | Add Role                              |
|                                                                                                    |                                       |
|                                                                                                    | Delete                                |
|                                                                                                    | 8                                     |
|                                                                                                    | 0                                     |
|                                                                                                    | Ê                                     |
|                                                                                                    | 8                                     |
|                                                                                                    |                                       |
|                                                                                                    | 8                                     |
|                                                                                                    |                                       |
|                                                                                                    |                                       |
|                                                                                                    |                                       |
|                                                                                                    | 1413                                  |
|                                                                                                    | ····································· |

#### **Assigning Roles**

- a. To assign a member to one of the six roles, select the member by either clicking on the orange GO! button and choose from the club member list, or type part of their name and press enter. To make the selection, click the icon.
- b. Select the role from the drop down list (as in the screen shot in above); enter the start date if the assignment is for the current year; click the green button 'Push to RI Global Database' to complete the process.